基本的なカメラの調整方法の一例を紹介します。 セットアップの数値については、「参考値」とご理解ください。

## 1. セッティング(カメラを調整できる状態にする)

スタジオなどにカメラとテストチャートをセッティングし、サブ(副調整室)では BS/CCU からの出力を波 形モニター(WFM)や映像モニター(PM)で監視できるように設置します。またカメラを調整するコント ロールパネル(OCP)は、波形モニター(WFM)を監視できる位置に設置してください。 調整に使用するレンズは、可能ならば標準的なレンズ(20 倍前後)を使用して下さい。

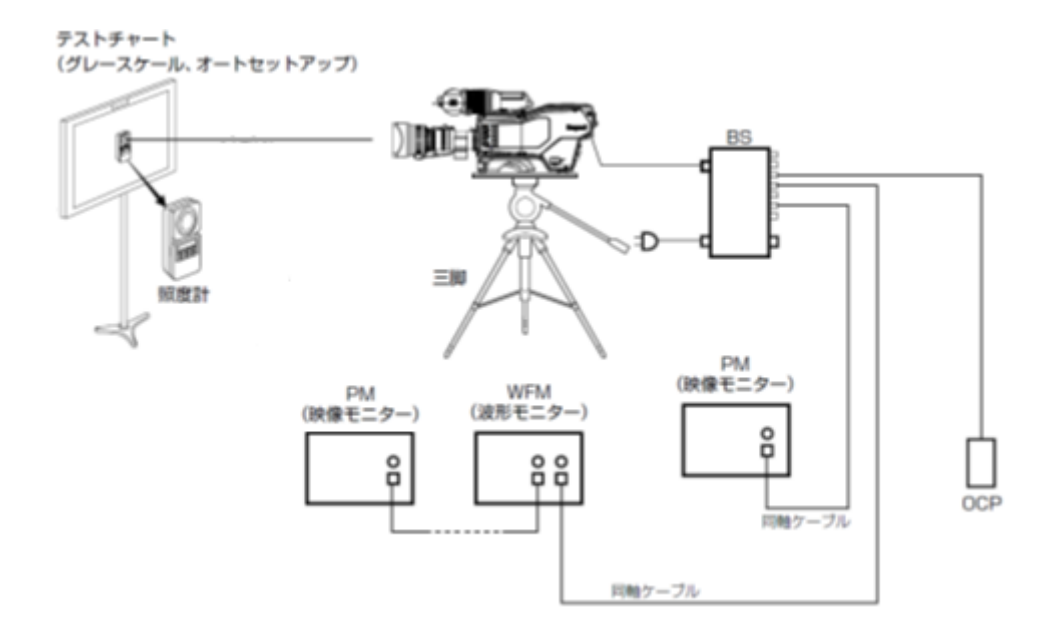

#### 2. 照明・チャートの画角調整など

調整で使用するチャートは、 グレースケール と オートセットアップチャート の2種類です。オートセットアップチャートが無い場合は、ホワイトチャートなど無彩色で一面フラットな反射率のチャートで代用することも可能です。

使用するチャートの撮像面へは、出来るだけフラットに照明があたるよう、照度計などで確認しながら 照明等を調整してください。またチャートとカメラの位置は、可能な限り<u>チャートとカメラが正対</u>するよう セッティングしてください。複数台のカメラを同時に調整する場合は、全てのカメラが出来るだけ上記を 満たすように、各々のカメラの位置を考慮しセッティングしてください。

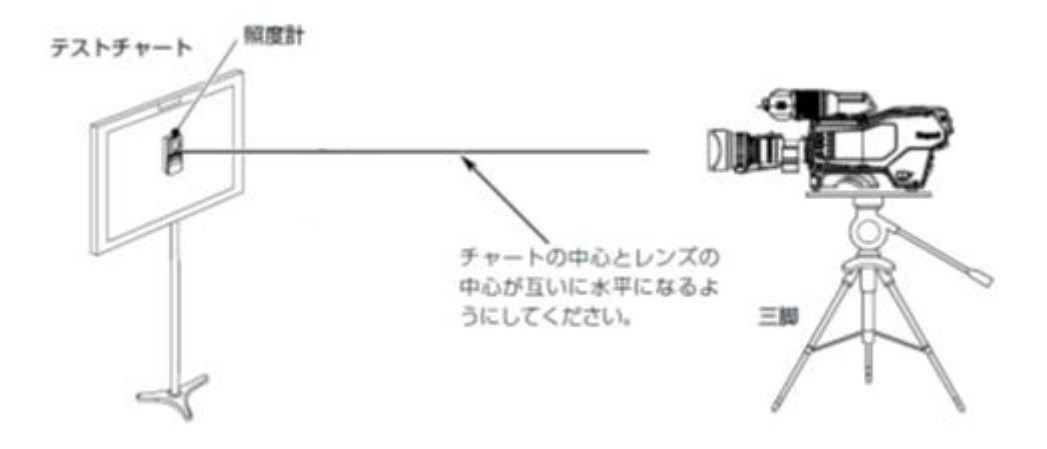

撮像するチャートの画角ですが、グレースケールについては、グレーの部分が画枠いっぱいになる状態 に、オートセットアップチャートの場合は "2 連クサビ"の位置が、画枠いっぱいになるように、画角を 合わせてください。

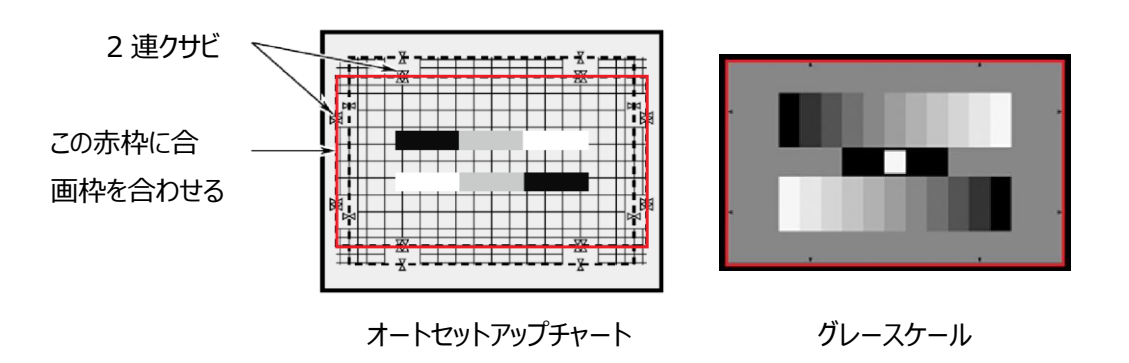

# 3. カメラや測定器などの動作確認

コントロールパネルより、「BARS」を ON とし、WFM や PM にカラーバーが正常に表示されることを 確認してください。確認後、「BARS」は OFF としてください。

(カラーバーの色・レベルが正常であることを確認ください)

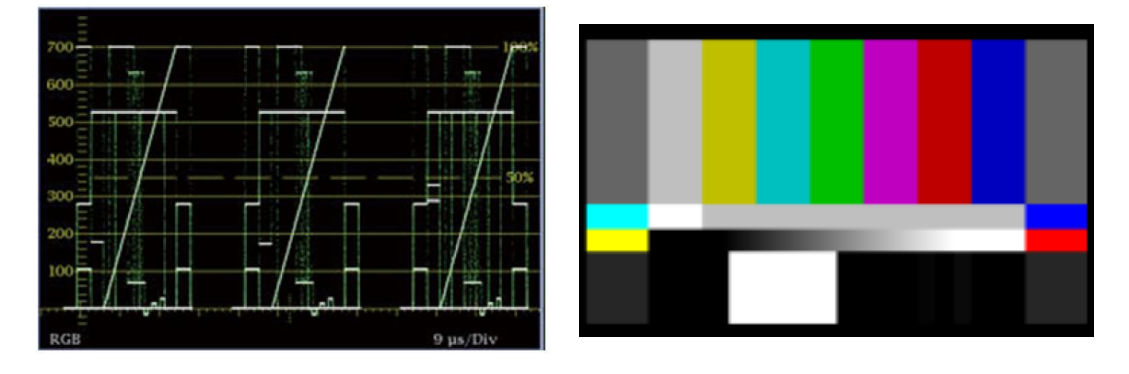

### 4. ブラックシェーディング及びペデスタルの調整

カメラの状態を以下の様にセットしてください。

| W_CLIP        | : OFF  | DTL        | : OFF   |
|---------------|--------|------------|---------|
| STEP GAIN     | : 0 dB | KNEE       | : OFF   |
| BLACK STR/PRS | : OFF  | MATRIX     | : OFF   |
| FLARE         | : ON   | SHUTTER    | : OFF   |
| C.TEMP 5600K  | : OFF  | GAMMA      | : 0.45  |
| SCENE FILE    | : OFF  | CAL        | : OFF   |
| ND(光学フィルタ)    | : 素通し  | CC(光学フィルタ) | : 3200K |

CAPをONにするか、IRISをクローズとし、"黒"の状態としてください。

その後、Rch、Gch、Bch の H レートと V レートのブラックレベルがフラットになるように、「SAW」と 「PARA」を調整します。見にくい場合は、ペデスタルの値をシェーディングの調整がしやすいレベルまで 一時的に上げます。下図は H レート波形の例を示します。V レート波形も同様に、フラットな波形 になるよう調整してください。

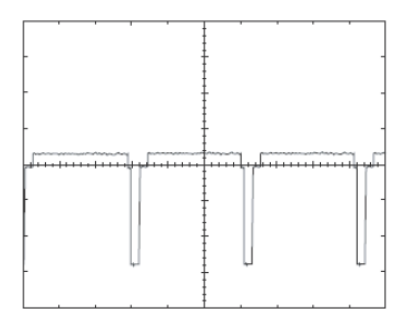

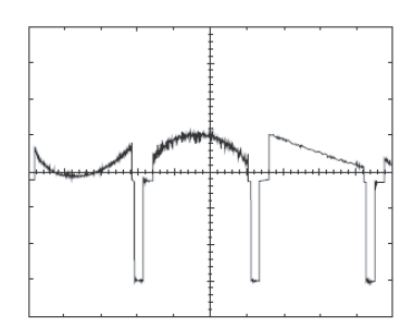

OK の波形

NG の波形

ブラックシェーディングの調整完了後、ペデスタルを合わせたい値に設定します。(参考値:5%) Rch、Gch、Bch にズレが無いように合わせてください。

セット方法の一つとして、Gch を合わせたい値にセットし、その後ベクターを監視し、ベクターの点が真ん中になるよう、「R\_PED」、「B\_PED」にて調整します。(色が付かないように調整 = 同じレベル)

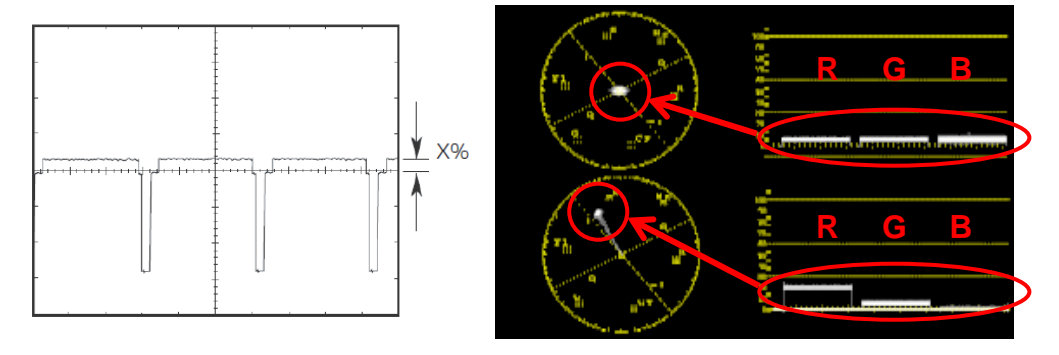

## 5. ホワイトシェーディングの調整

「CAP」が ON となっている場合は OFF とし(撮像状態)、「アイリス」にて Gch のホワイトレベルを 100%に設定してください。撮像するチャートは、<u>オートセットアップチャート</u>です。(下図参照) Gch に対し Rch、Bch のレベルがズレている時には、AWB(オートホワイト)を実行するか、 「R\_GAIN」、「B\_GAIN」にて、Gch のレベルに合わせます。(調整をしやすくするため) その後、各チャンネルのグレー部分(約 80%の部分)がフラットになるように、「H.SAW」、 「H.PARA」、「V.SAW」、「V.PARA」にて調整します。(H レート及び V レートの両方)

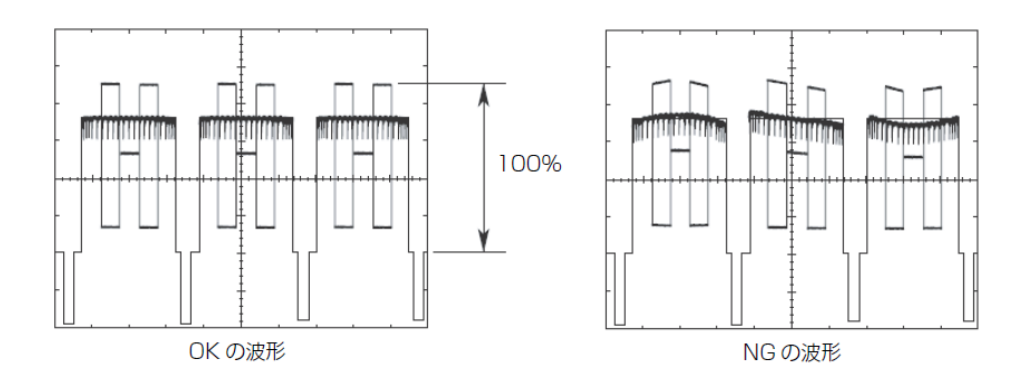

## 6. ゲインの調整

Rch、Gch、Bch の、「GAIN」データー値を "0" にします。 <u>グレースケール</u>を撮像し、「アイリス」にて Gch の映像レベルを 100% に調整してください。 その後、AWB(オートホワイト)を実行し、全チャンネルとも 100%(Gch と同じレベル)になっている事 を確認してください。

※照明の色温度が 3200k よりズレていると、Rch、Bch の「GAIN」に値(0ではなく)が入ります。

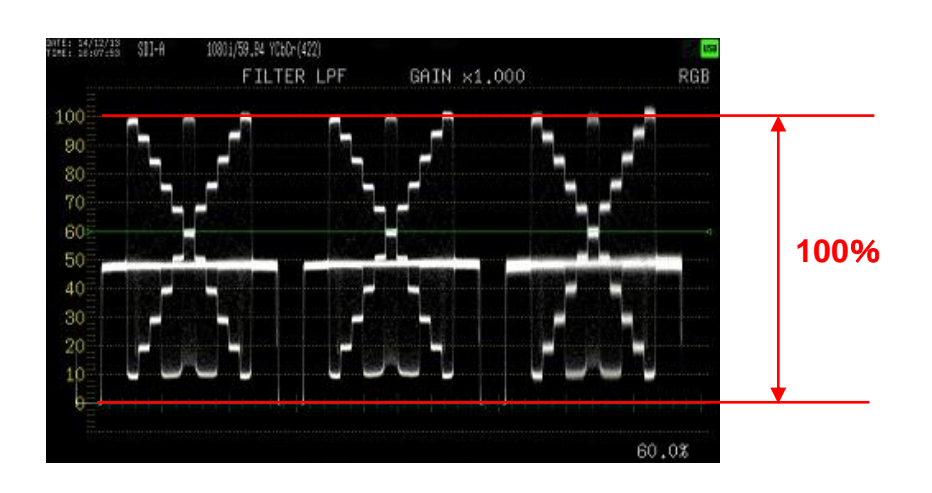

### **7.** FLARE・GAMMAの調整

<u>グレースケール</u>を撮像し「FLARE」及び「GAMMA」にて、下図ポイントを合わせたい値に調整します。 このとき、FLARE、GAMMA はお互い干渉するので、双方の値が満足するまで繰り返し交互に調 整してください。(参考値: GAMMA; 59%、FLARE; 11~12%)

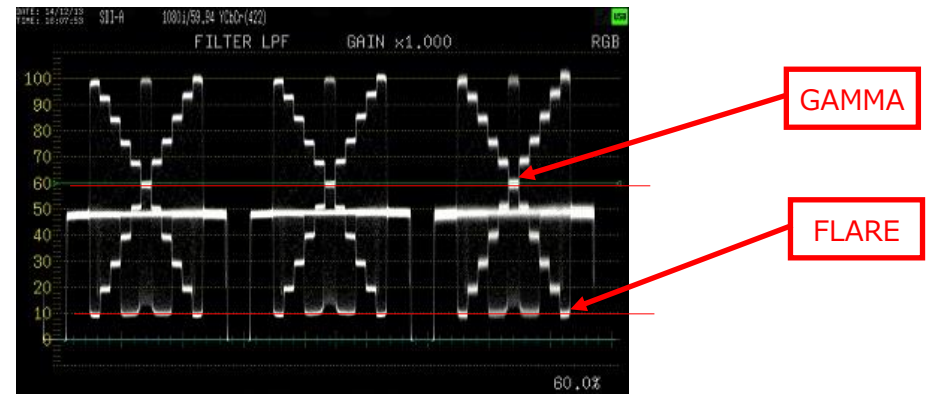

### **8.** KNEE の調整

グレースケールを撮像し、以下の手順で調整してください。(数値は参考値)

#### ·MANUAL KNEE

「KNEE」が OFF である事を確認して、アイリスにてグレースケールのクロスポイントが 80%になるように調整してください。(200%入力) その後、「KNEE」を ON、「AUTO\_KNEE」を OFF、「Smooth\_KNEE」を <u>TYPE1</u>として、 下記調整を行います。

クロスポイントから1段上が90%になるように「KNEE\_POINT」にて調整してください。 グレースケールの白の部分が105%になるように「KNEE\_SLOPE」にて調整してください。

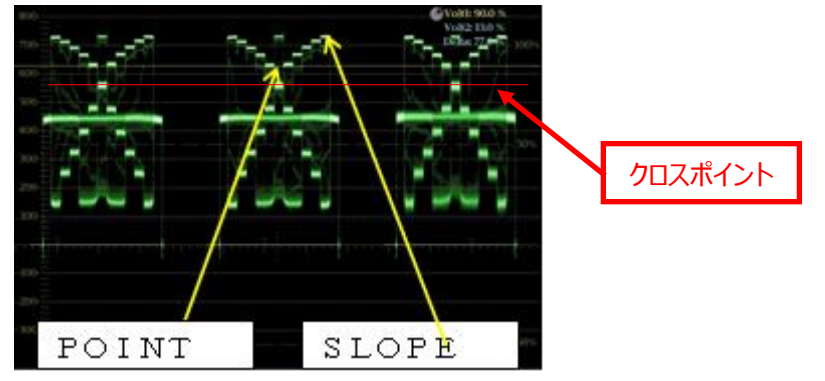

「KNEE\_POINT」と「KNEE\_SLOPE」はお互い干渉する場合があるので、双方の値が満足 するまで繰り返し交互に調整してください。全チャンネルとも同様に調整してください。

#### ·AUTO\_KNEE

「KNEE」が OFF である事を確認して、アイリスにてグレースケールが 100%になるように 調整します。

その後、「KNEE」を ON として、「AUTO\_KNEE」を ON として下さい。 「ステップ GAIN」にて、+12dB として、下記調整を行います。(入力信号 400%)

クロスポイントが 98~99%になるように「KNEE\_POINT」にて調整してください。 センターチップ(ホワイト)が 105%になるように「KNEE\_SLOPE」にて調整してください。

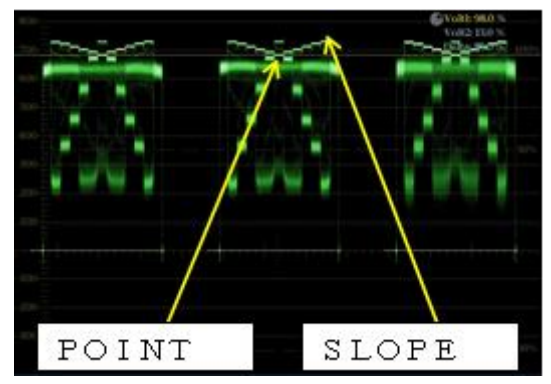

「KNEE\_POINT」と「KNEE\_SLOPE」はお互い干渉するので、双方の値が満足するまで繰り 返し交互に調整してください。全チャンネルとも同様に調整してください。

## 9. ホワイトクリップの調整

<u>グレースケール</u>を撮像し、以下の手順で調整してください。

「KNEE」が OFF である事を確認して、アイリスにてグレースケールが 105%以上(クリップポイント以上)になるように調整します。その後、「WHITE\_CLIP」を ON として、下記調整を行います。

Rch、Gch、Bch 各チャンネルの映像レベルクリップ点を、「WHITE\_CLIP」にて 合わせたい値に調整してください。(参考値:105%)

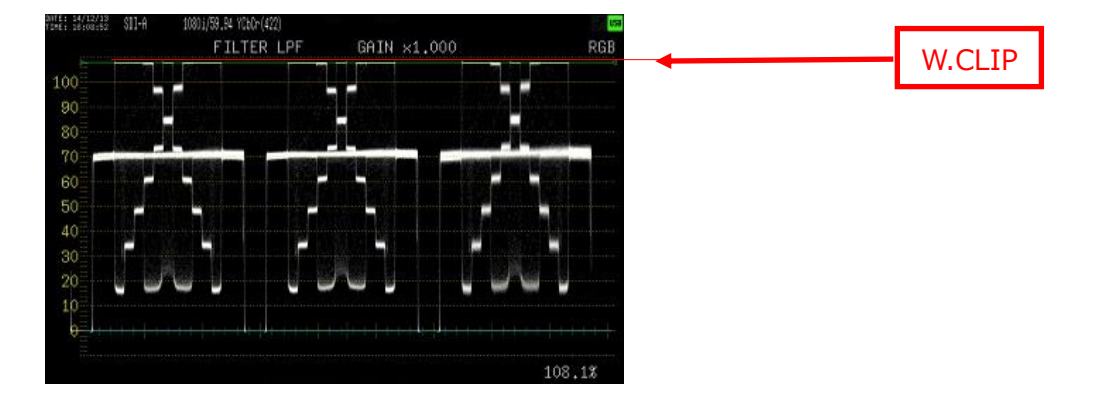

# **10.** DTL の調整(輪郭補正の調整)

グレースケールを撮像し、以下の手順で調整してください。

「IRIS」にて、グレースケールが 80% になるように調整し、ホワイトチップに付くエッジが最大と なるように、レンズ FOCUS を調整してください。

HレートとVレートのエッジ量が同じになるように「BAL」で調整してください。

「DTL GAIN」でセンターチップに付くエッジ量をお好みの値に調整してください。

(参考値:15~20%)

※可能ならば通常使う f 値で調整してください。(レンズの f 値によりエッジ量は変わります)

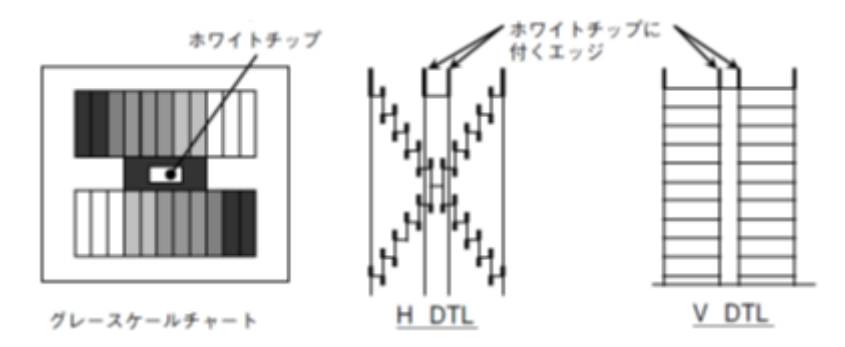